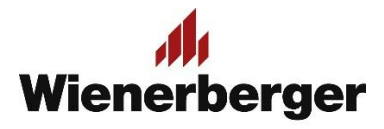

## 02 Wienerberger Zamówienia – Wybór preferencji zakupu

**Po zalogowaniu:** Pojawia się ekran Preferencji zakupowych. By móc przejść do etapu składania zamówienia, należy kolejno wypełnić: opcję odbioru inwestycyjnego z listy aktywnych dostępnych inwestycji w przypadku kiedy zamówienie dotyczy inwestycji, rodzaj odbioru/dostawy, miejsce odbioru/preferowanej dostawy.

**UWAGA**: zamówienia inwestycyjnego i nie inwestycyjnego nie można łączyć! Zamówienie inwestycyjne może zawierać jedynie produkty z kontyngentu inwestycji!

**UWAGA!!:** Jeżeli opcja "Zapisz moje ustawienia" nie zostanie zaznaczona, Preferencje zakupu określane są na nowo po każdym ponownym logowaniu użytkownika!

| wienerbe | erger.pl Wienerberger Zamówienia<br>- WEBSZOP Zapas Bezpieczeństwa 04-175 WARSZAWA 💙                                                                 |                                              | Ν                    | NOJE KONTO 🗸    | MOJA FIRMA 🗸 🛝           | WYLOGUJ SIĘ 🗗        |                                     |
|----------|----------------------------------------------------------------------------------------------------|----------------------------------------------|----------------------|-----------------|--------------------------|----------------------|-------------------------------------|
| Wien     | <mark>///</mark><br>erberger                                                                                                    |                                              | 🛓 Witaj Ethan Carter | Szukam          | Q                        | II 🕺                 |                                     |
| Rozwiąza | ania ścienne Rozwiązania dachowe Rozwiązania klinkierowe                                                                                             |                                              |                      |                 |                          |                      |                                     |
| Wybo     | ör firmy                                                                                                    |                                              |                      |                 |                          |                      |                                     |
|          | Firma<br>Proszę wybrać swój numer klienta.<br>410704 - WEBSZOP ZAPAS BEZPIECZEŃSTWA 04-175 WARSZAWA                                                  |                                              |                      |                 | v                        | •                    |                                     |
|          | Inwestycja<br>Na potrzeby której inwestycji dokonujesz zakupu?<br>ZAMÓWIENIE STANDARDOWE/ NIEINWESTYCYJNE                                            |                                              |                      | [               | Wybierz                  | aktywna              | ą inwestycję                        |
|          | <b>Sposób wysyłki</b><br>Proszę wybrać żądany sposób wysyłki.<br>ODBIÓR WŁASNY                                                                       |                                              |                      | Ju              | Wybierz                  | sposób               | o wysyłki/odbioru                   |
|          | Wybór magazynu<br>Prosimy wybrać miejsce wysyłki / odbioru.<br>3472 KUNICE - ROZWIĄZANIA DACHOWE<br>ul. Ceramiczna 1<br>59-216 Kunice                |                                              |                      |                 |                          |                      |                                     |
|          | Zapisywanie Preferencji zakupu<br>Zapisywanie Preferencji zakupu                                                                                     | lainna kanunain. Bask anninu anunduis kanini | oraność w boru Dra   | foroncii oodee  | Wy<br>/pre               | bierz mi<br>eferowar | ejsce odbioru<br>ny magazyn dostawy |
|          | Zapamiętaj Preferencje zakupu, jesli chcesz ich uzywac podczas kol<br>logowania.<br>R pojesz moje ustawienia Preferencji zakupu<br>Zapisz ustawienia | ejnego logowania. Brak zapisu powoduje koni  | ecznosc wyboru Pre   | rrerencji podcz | as Kolej <del>nego</del> | APISZ                |                                     |

Wybrane preferencje zakupu widoczne są w górnej części ekranu.

Można je zmienić w wybranym zakresie poprzez wybór opcji "Zmień"

| wienerberger.pl Wienerberger Zamówie                      | MOJE KONTO 🗸 🛛 MOJA FIRMA 🖌 🛛 WYLOGUJ SIĘ 🗗 |                                                                               |                          |  |  |  |  |  |  |  |  |
|-----------------------------------------------------------|---------------------------------------------|-------------------------------------------------------------------------------|--------------------------|--|--|--|--|--|--|--|--|
| 🍁 410704 - WEBSZOP Zapas Bezpieczeństwa 04-175 WARSZAWA 🔿 |                                             |                                                                               |                          |  |  |  |  |  |  |  |  |
| 👫 Firma                                                   | Inwestycja                                  | Odbiór własny                                                                 | <b>E</b> Forma platności |  |  |  |  |  |  |  |  |
| 410704 - WEBSZOP Zapas Bezpieczeństwa 04-<br>175 WARSZAWA | Nie wybrano żadnej inwestycji               | Z<br>3472 - Kunice - Rozwiązania dachowe<br>ul. Ceramiczna 1<br>59-216 Kunice | Przedpłata               |  |  |  |  |  |  |  |  |
| Zmień 🖍                                                   | Zmień 🖍                                     | Zmień 🖍                                                                       |                          |  |  |  |  |  |  |  |  |